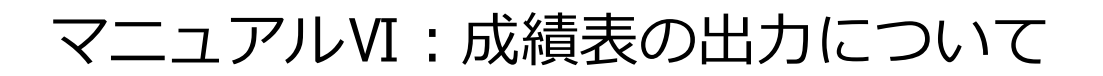

1.各施設の『施設番号』と『パスワード』を入力してログインする。

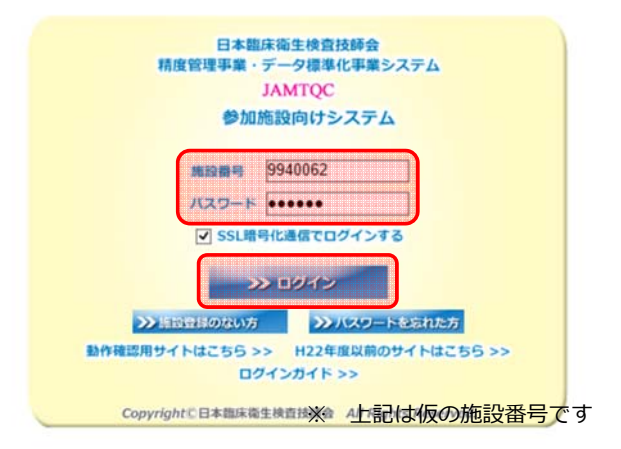

## 2. 画面右の業務メニューから『データ分析メニュー』をクリックする。

|              |                   | *                                                                                          |        | 業務メニュー                                      |  |
|--------------|-------------------|--------------------------------------------------------------------------------------------|--------|---------------------------------------------|--|
| <b>†</b>     |                   |                                                                                            | >>     | 事務メニュー                                      |  |
|              | 掲載日               | 内容                                                                                         |        | 施設情報の確認、精度管理事業・データ標準化事業                     |  |
| 平            | 成29年5月31日 🔤       | 『平成29年度日臨技臨床検査精度管理調査 微生物菌名マスタの修正について』                                                      |        | 参加申し込みはこちら。                                 |  |
|              |                   | 後生物菌名マスタの記載に誤りがありましたので、「3. 微生物菌名マスタ」を差し替えます。<br>最新版は5月31日より手引まで、「覧しただけます。                  | >>     | 基本マスタ管理メニュー                                 |  |
|              |                   | ご迷惑をおかけしまして、申し訳ありません。                                                                      |        | 潮中、ハノロセハーユ<br>測定装置、試整、基準値など貴施設の検査項目属性       |  |
| 平成29年5月30日 📧 | 成29年5月30日[146648] | 『平成29年度日臨技臨床検査精度管理調査 試料の発送について』                                                            |        | マスタとしてあらかじめ登録しておく場合はこち                      |  |
|              |                   | 本日5月30日(火)、この調査の試料を日本通道で発送しました。<br> 各施設への到着は、明日5月31日(水)からとなります。                            | 22     | 同答1カメニュー                                    |  |
|              |                   | 回答締切日は6月20日(201年後6時です。期限内に回答ください。                                                          |        |                                             |  |
|              |                   | ※回答画面閉鎖後の入力内容の変更、削除、新規入力等は一切お受けで                                                           |        | 参加事業ことの手引書・回合人力はこちら。                        |  |
|              |                   | きません。                                                                                      |        | データやボメニュー                                   |  |
| 平            | 成29年5月25日[108648] | 『平成29年度日臨技臨床検査諸度管理調査 回答画面について』                                                             |        | 施設別報告書 総核統計 SDIや正解率の経在変化                    |  |
|              |                   | 『試料到着確認』と『参加項目設定』を行わないと、『回答入力』で回答画面が表示されません。                                               |        | 貴施設の状況を単年または経年で把握するのはこ                      |  |
|              |                   | 「JAMIGGLロクイノ → 『回答入力スニュー』 → 『試料到着確認、参加項目設定』 → 『試料<br>到着確認』 → 『参加項目設定』 → 『回答入力』の流れで進んでください。 | 又書0.   | 閲覧・発行には無頂のドレトファイル閲覧ソフト、                     |  |
|              |                   | なお、試料を使用しない検査は「試料到着確認」が不要で、「参加項目設定」のみ必要です。<br> 平成29年度日臨技臨床検査措度管理調査では、細胞検査、生理検査、病理検査の3つが試料  | Acroba | itReaderが必要です。                              |  |
|              |                   | 到着確認不要です。                                                                                  | ダウン    | にいりイトルら、暖初のAcrobat Headerを<br>ロードしてご利用ください。 |  |
| 平            | 成29年5月24日 NEW!    | 『平成29年度日臨技臨床検査精度管理調査 手引書、フォトサーベイ集の掲載』                                                      |        | Get Get                                     |  |
|              |                   | 平成29年度日臨技臨床検査構度管理調査 手引書、フォトサーベイ集を掲載しました。<br>データ分析メニュー → 平成29年度日臨技臨床検査構度管理調査 → 手引書 画面でご覧く   |        | ADOB                                        |  |
|              |                   |                                                                                            |        |                                             |  |

1

3. 『回答・報告書』のタブを選択して、今年度の『宮崎県医師会臨床検査 精度管理調査』の『報告書』のボタンをクリックする。

| 年度               | 3-1    | 事業                              | 利書     | 回答表示         | 総括統計   | 報告書   | 施設認証 | 参加所屈部署 | 参加コース                               |
|------------------|--------|---------------------------------|--------|--------------|--------|-------|------|--------|-------------------------------------|
| 平成30             | 180001 | 平成30年度日臨技臨床検査積度管理調査             | 手引書    |              | 準備中    |       |      |        |                                     |
|                  |        |                                 |        | 回答表示         |        |       |      | 検査部    | 12:11+ 遗伝子A                         |
| <sup>2</sup> 成30 | 180004 | 平成30年度日臨技データ標準化基幹・基準施設<br>(8月)  | Closed |              | Closed |       |      |        |                                     |
|                  |        |                                 |        | Closed       |        |       |      | 検査部    | 13:基幹施設コース                          |
| 成30              | 180005 | 平成30年度日臨技データ標準化基幹・基準施設<br>(11月) | Closed |              | Closed |       |      |        |                                     |
|                  |        |                                 |        | Closed       |        |       |      | 検査部    | 13:基幹施設コース                          |
| F.成30            | 184501 | 平成30年度 宮崎県医師会臨床検査精度管理調査         | Closed |              | Closed |       |      |        |                                     |
|                  |        |                                 |        | Closed       |        | Ť.    | í    | 検査部    | 01:一般検査.02:血液検査.03:生化学検査.04:HbA1c   |
| 成30              | 184502 | 平成30年度 第1回宮崎県臨床検査技師会精度<br>管理調査  | 手引書    |              | 準備中    |       |      |        | Second and the second second second |
|                  |        |                                 |        | 回答表示         |        |       |      | 検査部    | 01:生化学検査,02:血液検査,03:一般検査            |
| 成29              | 170001 | 平成29年度日臨技臨床検査精度管理調査             | 手引書    |              | 総括統計   | 報告会資料 |      |        |                                     |
|                  |        |                                 |        | 回答表示         |        | 報告書 🎵 |      | 検査部    | 12:11+ 遺伝子A                         |
| 成29              | 170003 | 平成29年度日臨技データ標準化基幹・基準施設<br>(6月)  | Closed |              | Closed |       | 9    |        |                                     |
|                  |        |                                 |        | Closed       |        | į.    | Į    | 検査部    | 12:11+ 遺伝子A                         |
| <sup>2</sup> 成29 | 170004 | 平成29年度日臨技データ標準化基幹・基準施設<br>(8月)  | 手引書    |              | 準備中    |       |      |        |                                     |
|                  |        |                                 |        | 回答表示         |        | 報告書   |      | 検査部    | 13:基幹施設コース                          |
| <sup>2</sup> 成29 | 170005 | 平成29年度日臨技データ標準化基幹・基準施設(11月)     | 手引書    |              | 準備中    |       |      |        |                                     |
|                  |        |                                 |        | 回答表示         |        | 報告書 🎵 |      | 検査部    | 18:基幹施設コース                          |
| - 成28            | 160001 | 平成28年度日臨技臨床検査精度管理調査             | 手引書    |              | 総括統計   | 報告会資料 |      | -      |                                     |
|                  |        |                                 |        | ( management |        | -     | 2    | 检查车    | 10-11-39年三百                         |

## 臨床化学検査

(ABCD評価について) ・ 濃度項目・直接ビリルビンを評価対象項目といたしました。評価設定は方法別評価とし、酵素法 はるビリルビンの割りこみの有無により分離しております。なお、直接ビリルビン試料12 亜硝 酸法は、参加施設数が10施設と少なく、さらに二峰性を示していたため評価対象外としておりま す。

Note the set of the N

| 【濃度項日】     |          |              |              |              |           |              |           |                 |            |               |
|------------|----------|--------------|--------------|--------------|-----------|--------------|-----------|-----------------|------------|---------------|
| グルコース      |          | 試料           | 黄施設          | 報告値          |           | SDI          | 続!        | ***             |            | 評価            |
| 単位: mg/dL  | _        | 試料11<br>試料12 |              | 89           |           | -0.7         |           |                 |            | 評価A           |
|            | SDIME    |              |              | **           | · (01) ~  | ***          | - 2026    |                 |            |               |
|            | SID MAGE | 80.84        | 件数           | 平均           | SD SD     | CV(N)        | -<br>₩/h  | *               | 除外数        | 除外(%)         |
|            | _        | 試料11         | 2207         | 89.8         | 1.3       | 1.4          | 86        | 94              | 26         | 1.2           |
|            |          | 試料12         | 2199         | 194.8        | 2.6       | 1.3          | 187       | 203             | 34         | 1.5           |
|            | 評価基準     | 項目           | <b>単位集計</b>  |              |           |              |           | -               |            |               |
|            | _        | PC 24        | 竹家           | 우저물          | 日禄恒       | F MA         |           | PF 10 B WAR     |            | 山口和田          |
|            |          | 試料12         | 3373         | 194.7        | 194.9     | 8/~<br>190~  | 92<br>200 | 85~95<br>185~20 | 5 18       | 3~9/<br>0~210 |
| 総ビリルビン     |          | 就料           | <b>貴族股</b> ( | 報告値          |           | SDI          | 統         | *=*/            |            | 評価            |
| 単位: mg/dL  | _        | 試料11         |              | 0.9          |           | 0.1          |           |                 |            | 評価A           |
|            |          | 試料12         |              | 5.9          |           | 1.4          |           |                 |            | 評価A           |
|            | SDI統計    |              |              | 方法           | : (01) 🗰  | 素法           |           |                 |            |               |
|            | _        | 試料           | 件数           | 平均           | SD        | CV(%)        | 最小        | 最大              | 除外数        | 餘外(%)         |
|            |          | 試料11<br>試料12 | 1577         | 0.90         | 0.04      | 4.9          | 0.8       | 1.0             | 16<br>19   | 1.0           |
|            | 探乐美洲     |              |              | 方英           | · (01) 🗰  | 書法           |           |                 |            |               |
|            |          | 武料           | 件数           | 平均值          | 目標值       | <b>評価</b> A1 | 範囲        | 評価B範            | 部 解        | 価C範囲          |
|            |          | 試料11         | 1435         | 0.90         | 0.90      | 0.7 ~        | 1.0       | 0.6 ~ 1.        | 1 0.1      | 5~1.2         |
|            |          | 試料12         | 1435         | 5.64         | 5.64      | 5.1 ~        | 6.0       | 5.1 ~ 6.0       | 0 5.0      | J ~ 6.1       |
| 直接ビリルビン    | _        | 試料           | 貴施設          | 報告値          |           | SDI          | 統!        | #=*/            |            | 評価            |
| 単位: mg/dL  |          | 試料11<br>試料12 |              | 0.3          |           | 1.4          |           | *5              |            | 評価A           |
|            | SDIME    |              |              | **           | · (01) 🛤  | **           |           |                 |            |               |
|            | 00100    | 武料           | 件数           | 平均           | SD        | CV(%)        | 最小        | 最大              | 除外数        | 除外低           |
|            |          | 試料11         | 1304         | 0.23         | 0.05      | 20.6         | 0.1       | 0.3             | 2          | 0.2           |
|            |          | 試料12         | 1306         | 1.45         | 0.40      | 27.9         | 0.7       | 2.4             | 0          | 0.0           |
|            | 評価基準     | 123          | ピリルピン        | (方法別)        | : (#1030  | 01) 勝葉さ      | £1        | en armates      |            |               |
|            | _        | <b>就料11</b>  | 587          | 0.26         | 0.26      | 0.1~         | 0.4       | 00~0            | 5 00       |               |
| +500.6     |          | 84.954       | 書演 段 (       | 8 <b>4</b> 4 |           | SDI          | *         | H= x2/h         |            | 87.48         |
| 単位: mmol/L | _        | 試料11         |              | 143          |           | 2.9          |           | *1              |            | 評価A           |
|            |          | 試料12         |              | 153          |           | 3.5          |           | *3              |            | 評価B           |
|            | SDI統計    |              |              | 方法           | : (01) 13 | オン選択的        | 植法者       | 表法              |            |               |
|            | _        | 武科           | 件數           | 平均           | SD        | CV(%)        | 最小        | 最大              | <b>第小数</b> | MP-16         |
|            |          | 訊料11         | 3122         | 140.3        | 0.9       | 0.7          | 138       | 143             | 17         | 0.5           |

## 【評価】

| 項目                  |             | 評価  |                 | 評           |
|---------------------|-------------|-----|-----------------|-------------|
| グルコース               | BC#11       | 評価A | <b>試料12</b>     | 詳           |
| 総ビリルビン              | 試料11        | 評価A | 款料12            | 評           |
| 直接ビリルビン             | 8CR11       | 評価A |                 |             |
| ナトリウム               | 試料11        | 評価A | 試料12            | 114         |
| カリウム                | BC#11       | 評価A | BC#112          | 評価          |
| クロール                | <b>試料11</b> | 評価A | <b>乱利12</b>     | 評価          |
| カルシウム               | 試料11        | 評価B | 款料12            | 評(          |
| 無機リン                | 30月11       | 評価A | \$C#112         | 114         |
| 鉄                   | 試料11        | 評価A | 就料12            | 評価          |
| マグネシウム              | 試料11        | 評価A | 就料12            | 121         |
| 総蛋白                 | 8CR11       | 評価A | <b>北利</b> 12    | 評価          |
| アルプミン               | 試料11        | 評価A | 款料12            | PF-1        |
| C反応性蛋白              | 試料11        | 評価A | 数料12            | 評価          |
| 尿酸                  | 試料11        | 評価A | <b>試料12</b>     | 鲜白          |
| 尿素窒素                | 款料11        | 評価A | <b>30(将</b> 1)2 | 評価          |
| クレアチニン              | 試料11        | 評価A | <b>乱(料1)2</b>   | 114         |
| 総コレステロール            | 試料11        | 評価A | 試料12            | 評           |
| 中性脂肪                | BC8411      | 評価A | 試料12            | 評価          |
| HDL-コレステロール         | 試料11        | 評価A | 款料12            | 評           |
| LDL-コレステロール         | 3CFF11      | 評価A | <b>30(将</b> 1)2 | FF-         |
| アスパラギン酸アミノトランスフェラーゼ | 30(料11)     | 評価A | <b>3式将</b> 12   | 評           |
| アラニンアミノトランスフェラーゼ    | 試料11        | 評価A | 試料12            | 詳           |
| アルカリホスファターゼ         | 80.8411     | 評価A | BC#112          | 評合          |
| 乳酸デヒドロゲナーゼ          | 3C#11       | 評価A | <b>武明12</b>     | FF-         |
| アミラーゼ               | 2019111     | 評価A | 款料12            | 114         |
| クレアチンキナーゼ           | BC#11       | 評価A | 試料12            | 評           |
| yーグルタミルトランスフェラーゼ    | BC#11       | 評価A | 試料12            | 評           |
| コリンエステラーゼ           | 201411      | 評価A | BC#112          | <b>F</b> F1 |
| 尿グルコース              | 2C#415      | 評価A | 200#416         | PF-         |
| 尿蛋白                 | 80,8415     | 評価A | 就料16            | 評           |
| 尿クレアチニン             | 80.8415     | 評価A | BC#416          | 詳           |
| ヘモグロビンA1c(NGSP値)    | BC#417      | 評価A | 20.8418         | <b>17</b> 4 |

|                                                                                                    | ○・△・×評価(旧評価)                                                 | ABCD評価(新評価)                                                                                                    |
|----------------------------------------------------------------------------------------------------|--------------------------------------------------------------|----------------------------------------------------------------------------------------------------|
| <ul> <li>○:良好</li> <li>二:要検討</li> <li>※:何らかの改善が必要</li> <li>評価C:「基準」を満たしておらず<br/>改善が必要</li> <li>評価D:「基準」から大きく逸脱し<br/>早急な改善が必要</li> </ul> | <ul> <li>○:良好</li> <li>△:要検討</li> <li>×:何らかの改善が必要</li> </ul> | <ul> <li>評価A: 「基準」を満たし、極めて<br/>優れている</li> <li>評価B: 「基準」を満たしているが、<br/>改善の余地あり</li> <li>評価C: 「基準」を満たしておらず<br/>改善が必要</li> <li>評価D: 「基準」から大きく逸脱し、<br/>早急な改善が必要</li> </ul> |

## 評価方法の変更

本精度管理調査では、評価Aもしくは評価Bに達することが望ましい 5